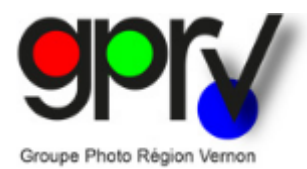

Aide du site du salon international du G.P.R.V.

# Groupe Photo Région Vernon

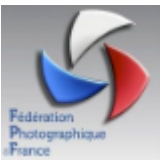

https://gprv.photo/salon/

# salon.gprv@gmail.com

| Accueil | Langue                    | Inscription | Consultation |
|---------|---------------------------|-------------|--------------|
|         | Contraction of the second |             |              |

Ce bouton affiche la page d'accueil du site avec quelques photos de la salle d'exposition dans l'Espace Philippe Auguste de Vernon, affichées aléatoirement.

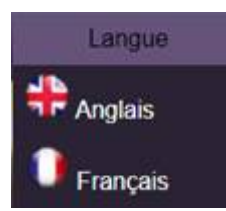

Accueil

Le sous-menu Langue vous permet de choisir votre langue préférée.

Si vous avez des aptitudes en langues, nous acceptons volontiers votre aide bénévole pour étoffer la liste des langues disponibles.

| Inscription            |
|------------------------|
| Réglement              |
| nscription - Connexion |
| Contact informations   |
| Photos                 |
| Calcul des frais       |
| mpression              |
| Déconnexion            |

Le sous-menu Inscription vous permet de gérer toutes les étapes de votre participation à notre concours.

| Inscription            |
|------------------------|
| Règlement              |
| Inscription - Connexio |
| Contact informations   |
| Photos                 |
| Calcul des frais       |
| Impression             |
| Déconnexion            |

#### Inscription > Règlement

Ce sous-menu affiche une page de téléchargement du règlement du prochain concours.

Cliquez sur le lien pour télécharger le fichier PDF dans un autre onglet de votre navigateur.

Vous avez la possibilité de télécharger d'anciens règlements si vous recherchez par exemple des numéros de parrainage FPF, FIAP, PSA, GPU ou IUP.

Vous pouvez également retrouver ces informations dans les anciens catalogues, Menu *Consultation>Catalogues*.

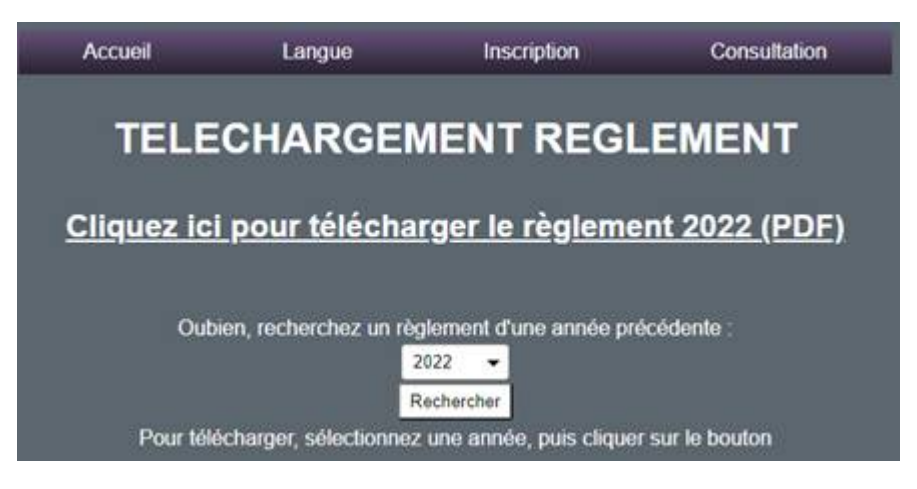

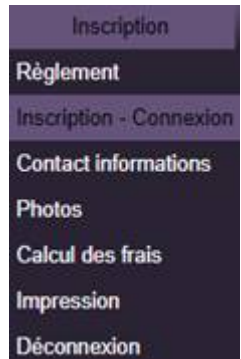

#### <u>Inscription > Inscription – Connexion</u>

Pour vous inscrire au concours, sélectionnez la première ligne « *Créer un nouvel enregistrement de club ou d'auteur* », puis cliquez sur le bouton *Valider*.

Une nouvelle page d'inscription apparaitra. (cf. page suivante)

Si vous êtes déjà inscrit, sélectionnez votre nom ou celui de votre club, puis cliquez sur le bouton *Valider*.

Dans la page d'inscription décrite page suivante, si vous sélectionnez l'option

d'auteur « *Individuel* » et que vous inscrivez un nom de club, votre nom apparaitra dans liste après les auteurs n'ayant pas saisi de nom de club (*Individuels*). Votre nom sera précédé de la mention (*Individuel* – *Club*) et suivi du nom de votre club.

Lorsque vous sélectionnez l'option « *Club* », le nom de votre club apparait précédé de la mention (Club) et est suivi des nom et prénom du contact référent. Les clubs apparaissent en fin de liste.

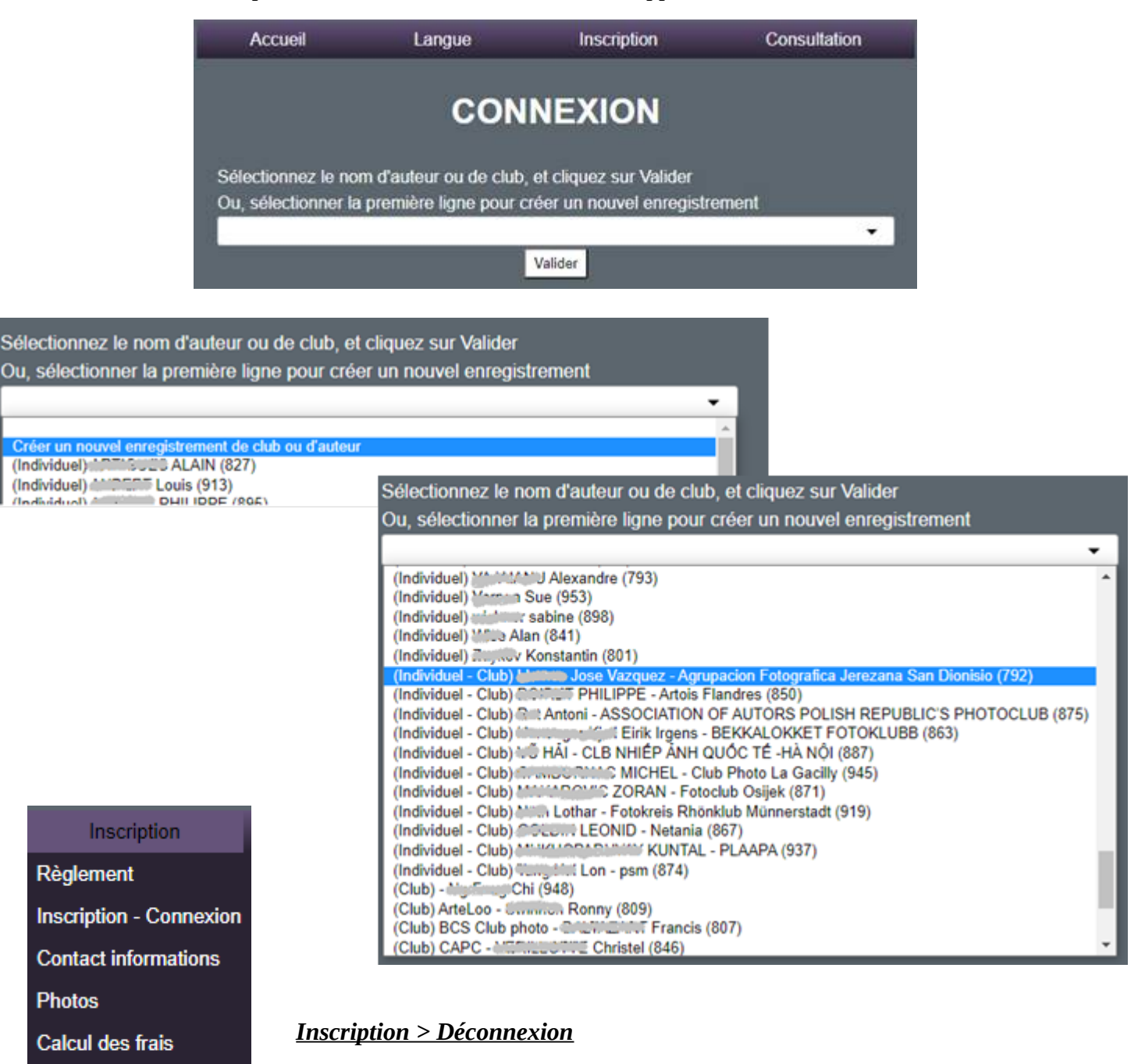

Ce sous-menu déconnecte votre session et renvoie à la page d'accueil.

Déconnexion

Impression

#### Inscription > Inscription – Connexion > Créer un nouvel enregistrement de club ou d'auteur

#### Inscription d'auteur, avec ou sans appartenance à un club.

La page qui s'affiche après avoir cliqué sur le bouton *Valider*, vous permet de saisir vos informations d'auteur.

Certaines zones repérées par (\*) sont obligatoires.

Saisissez votre nom en majuscules.

Saisissez votre prénom avec l'(es) initiale(s) lettre(s) en majuscule(s), de préférence.

Idem pour l'adresse et la ville.

Choisissez l'option *Club* ou *Individuel* qui convient à votre participation.

Si vous choisissez *Club*, le site fait un contrôle de l'existence d'une précédente inscription avec le nom du club. Si c'est le cas, plusieurs options apparaitront en haut de page. Cf. page 5

Indiquez si vous souhaitez un *catalogue papier* pour l'auteur et/ou pour le club (*oui* ou *non*). Ces choix interviendront lors du calcul ultérieur des frais de participation.

Veuillez lire et cochez les textes réglementaires FIAP et PSA.

Enfin, cliquez sur le bouton *Enregistrer*.

Si tous les contrôles sont corrects, vous recevrez un mail récapitulatif et la page de saisie des titres de photos s'affichera ensuite. Cf. page 6

Sinon la description des anomalies s'affichera.

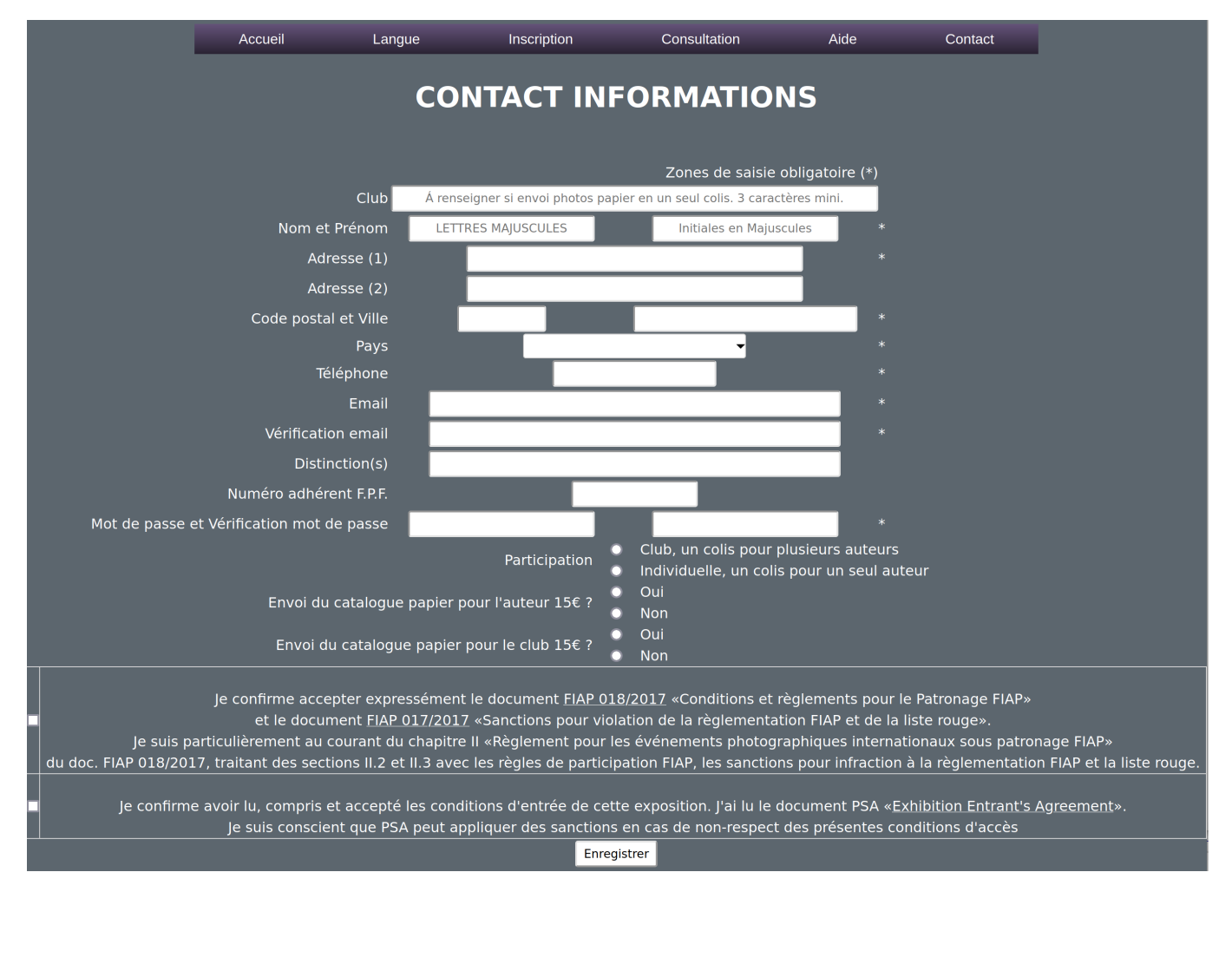

Si vous avez choisi l'option *Club*, que vous êtes le premier auteur inscrit de ce club et que vous retournez dans la page **Inscription > Contact informations**, vous constaterez que vos informations ont été dupliquées pour les *Informations club* du contact référent.

**ATTENTION :** Toutes les informations de cette page sont modifiables. Si vous n'êtes pas le référent du club, ne modifiez pas la partie suppérieure.

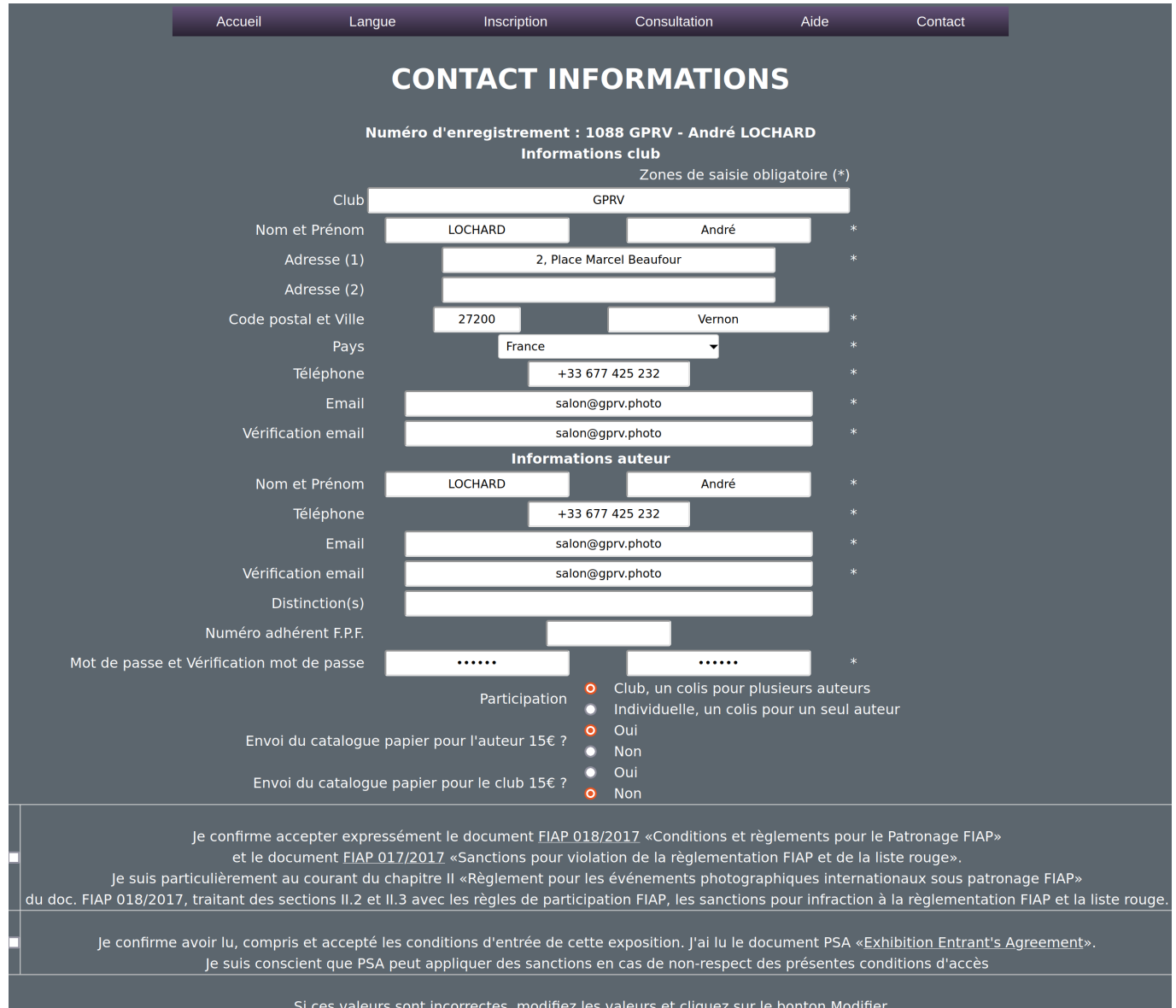

Modifier

## Inscription d'un nouvel auteur pour un club déjà enregistré par un référent (option Club cochée).

Si vous avez coché l'option *Club* et que vous avez inscrit un nom de club existant dans les précédentes inscriptions, le site vous demande de choisir entre deux modes d'inscription :

1. *Poursuivre* l'inscription indépendamment du club existant

### 2. Vous rattacher au club déjà enregistré

**ATTENTION :** Si vous cliquez sur le bouton *Poursuivre*, vous ne serez pas lié au club déjà inscrit et vous resterez indépendant, autant pour l'inscription que pour l'expédition et éventuellement le retour de vos photos papier.

Cliquez sur le bouton *Me rattacher au club déjà enregistré*, si vous souhaitez être rattaché (lié) au club existant.

Sélectionnez bien dans la liste déroulante le club auquel vous appartenez, car selon les noms de clubs, certains clubs peuvent apparaitre de façon non pertinente pour vous.

Vous recevrez un mail récapitulatif et la page de saisie des titres de photos s'affichera ensuite. Cf. page 6

|                                                                                                    | Accueil                                                                                         | Langue | Inscription       | Consultation        | Aide | Contact |  |  |  |  |
|----------------------------------------------------------------------------------------------------|-------------------------------------------------------------------------------------------------|--------|-------------------|---------------------|------|---------|--|--|--|--|
|                                                                                                    |                                                                                                 | COI    | NTACT INI         | FORMATION           | IS   |         |  |  |  |  |
| y a déjà l'enregistrement N°1088, club GPRV, de la ville Vernon, en France, enregistré par LOCHARD André                                                                        |                                                                                                 |        |                   |                     |      |         |  |  |  |  |
| i vous voulez vous vraiment créer de nouveau ce club, sans être rattaché au club existant, avec un envoi par colis individuel, cliquez sur le<br>outon Poursuivre<br>Poursuivre |                                                                                                 |        |                   |                     |      |         |  |  |  |  |
|                                                                                                    | Sinon, sélectionnez le bon numéro et cliquez sur le bouton Me rattacher au club déjà enregistré |        |                   |                     |      |         |  |  |  |  |
|                                                                                                    | 1088 - GPRV 🗸                                                                                   |        |                   |                     |      |         |  |  |  |  |
|                                                                                                    |                                                                                                 |        | Me rattacher au c | lub déjà enregistré |      |         |  |  |  |  |

Après avoir enregistré vos informations, la page de saisie des titres de photos s'affiche.

Saisissez les titres de vos photos selon les sections auxquelles vous souhaitez participer, puis cliquez sur le bouton *Enregistrer*.

Vous pourrez accéder de nouveau à cette page avec le menu *Inscription* > *Photos* et modifier les titres ou les fichiers d'images que vous aurez téléchargé.

Si vous modifiez les titres, cliquer sur le bouton *Enregistrer* situé en bas de la page pour modifier la base de données.

Pour supprimer une photo, effacez le titre et cliquez sur *Enregistrer*.

|    | SAISIE PHOTOS               |           |                                                    |                            |                                                    |              |                             |  |  |  |  |  |
|----|-----------------------------|-----------|----------------------------------------------------|----------------------------|----------------------------------------------------|--------------|-----------------------------|--|--|--|--|--|
|    | 960-838 Andre LOCHARD       |           |                                                    |                            |                                                    |              |                             |  |  |  |  |  |
|    |                             |           | A - Monochrom                                      | e Papie                    | r, thème libre                                     |              |                             |  |  |  |  |  |
| A1 | Titre de 35 caractères maxi | A2        | Titre de 35 caractères maxi                        | A3                         | Titre de 35 caractères maxi                        | A4           | Titre de 35 caractères maxi |  |  |  |  |  |
|    |                             |           | B - Couleur P                                      | apier, t                   | hème libre                                         |              |                             |  |  |  |  |  |
| B1 | Titre de 35 caraclères maxi | B2        | Titre de 35 caractères maxi                        | B3                         | Titre de 35 caractères maxi                        | B4           | Titre de 35 caractères maxi |  |  |  |  |  |
|    | Com                         | mencez pa | r la saisie des titres des photo:<br>C - Monochrom | s digitales, (<br>e Digita | ensuite, vous pourrez envoyer v<br>II, thème libre | os fichiers. |                             |  |  |  |  |  |
| C1 | Titre de 35 caractères maxi | C2        | Titre de 35 caractères maxi                        | C3                         | Titre de 35 caractères maxi                        | C4           | Titre de 35 caractères maxi |  |  |  |  |  |
|    |                             |           | D - Couleur D                                      | )igital, t                 | thème libre                                        |              |                             |  |  |  |  |  |
| D1 | Titre de 35 caractères maxi | D2        | Titre de 35 caractères maxi                        | D3                         | Titre de 35 caractères maxi                        | D4           | Titre de 35 caractères maxi |  |  |  |  |  |
|    |                             | E         | - Monochrome Digit                                 | tal, thèr                  | me photojournalise                                 |              |                             |  |  |  |  |  |
| E1 | Titre de 35 caractères maxi | E2        | Titre de 35 caractères maxi                        | E3                         | Titre de 35 caractères maxi                        | E4           | Titre de 35 caractères maxi |  |  |  |  |  |
|    |                             |           | E                                                  | inregistrer                |                                                    |              |                             |  |  |  |  |  |

Si vous saisissez des titres, les fonctions d'import de fichiers d'images apparaissent.

Cliquez sur le bouton *Choisir un fichier* et sélectionnez dans votre ordinateur un fichier d'image au format JPEG dont les dimensions ne dépassent pas 1920x1920 pixels, puis cliquez sur le bouton *Envoyer*.

|    | Con                                     | nmencez pa | r la saisie des titres des photo<br>C - Monochrom | os digitales, (<br>ne Digita | ensuite, vous pourrez envoyer<br>I <b>I, thème libre</b> | vos fichiers. | 10<br>                      |   |
|----|-----------------------------------------|------------|---------------------------------------------------|------------------------------|----------------------------------------------------------|---------------|-----------------------------|---|
| C1 | Mon titre                               | C2         | Second titre                                      | C3                           | Titre de 35 caractères maxi                              | C4            | Titre de 35 caractères maxi | 1 |
| 0  | Choisir un fichier Aucun fichier choisi | Cho        | isir un fichier Aucun fichier choisi              |                              |                                                          |               |                             |   |
|    | Envoyer                                 | ,          | Envoyer<br>1920x1920 ppi 2Mo maxi                 |                              |                                                          |               |                             |   |
| D1 | The de 15 caractères mavi               | D2         | D - Couleur I                                     | Digital, t                   | hème libre                                               | D4            | Titre de 35 caractères mavi |   |
|    |                                         |            |                                                   |                              |                                                          |               |                             |   |

| Inscription             |
|-------------------------|
| Règlement               |
| Inscription - Connexion |
| Contact informations    |
| Photos                  |
| Calcul des frais        |
| Impression              |
| Déconnexion             |

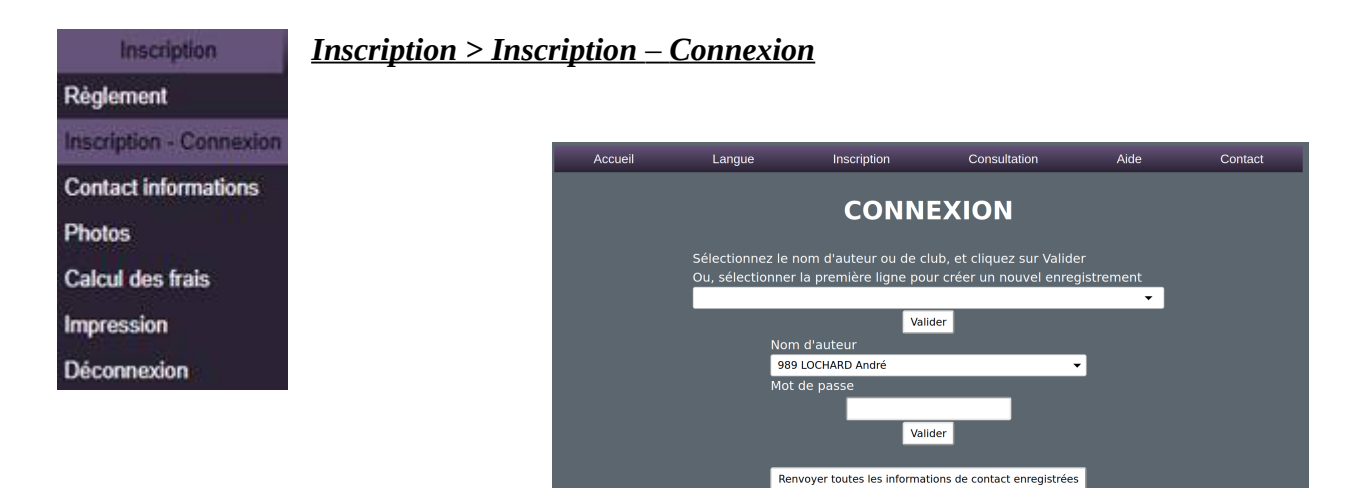

Si vous êtes plusieurs auteurs inscrits pour un club, sélectionnez votre *Nom d'auteur*, saisissez votre *Mot de passe* et cliquez sur *Valider*.

Notez que vous pouvez recevoir de nouveau un Email avec vos informations, en cliquant sur le bouton *Renvoyer toutes les informations de contact enregistrées*.

Si vous avez oublié votre mot de passe et saisi un mot de passe erroné, un bouton *Mot de passe oublié* apparait. Cliquez dessus pour recevoir un Email avec votre mot de passe.

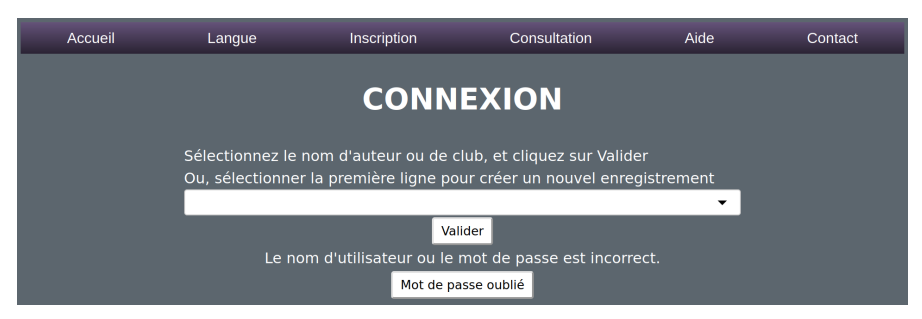

Si le mot de passe saisi est correct, le message ci-dessous s'affiche avec vos informations personnelles :

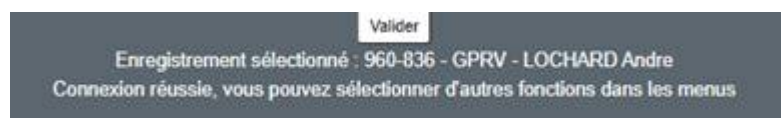

Vous êtes connecté et vous pouvez poursuivre vos tâches d'enregistrement ou de consultation de vos données ou résultats.

Les connexions au site ont une durée limitée et le message « *Vous n'êtes plus connecté* » peut apparaitre quelle que soit la page utilisée.

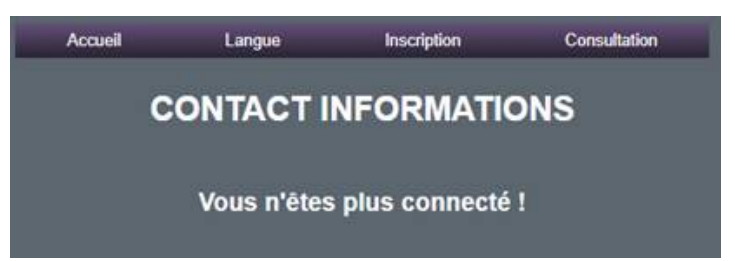

Dans ce cas, reconnectez vous avec le sous-menu *Inscription > Inscription-Connexion*, sélectionnez la ligne correspondant à votre inscription individuelle ou à celle de votre club, puis cliquez sur *Valider*.

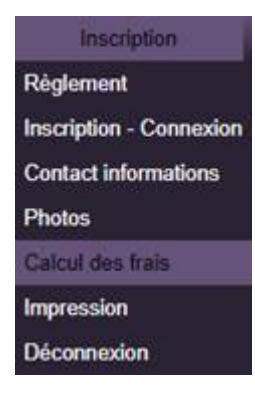

## Inscription > Calcul des frais

Lorsque que vous avez terminé votre enregstrement, ou celle de votre club, le site peut effectuer le calcul des frais.

Pour rappel, l'achat des catalogues est une option de la page *Contact-informations* pour les auteurs, comme pour le club.

Pour le calcul des frais, dans le cas des clubs, il faut attendre que tous les auteurs aient effectué leurs choix vis-à-vis du catalogue et saisi leurs titres de photos, pour effectuer le calcul des frais totaux.

Dans la page *Inscription* > *Calcul des frais* choisissez le retour des photos ou non, dans le cas ou vous avez des photos des sections papier.

Si vous avez participé dans les sections papier et si vous demandez le retour de vos photos, indiquez le montant des *Frais d'expédition* en ajoutant 300Gr au poids de votre colis si des auteurs ont demandé le catalogue.

Il y a un lien vers les tarifs **COLISSIMO** de l'année de retour pour déterminer le bon montant.

Enfin, cliquez sur le bouton *Calculer* pour afficher le *Prix à payer*.

|          | Accueil               | Langue                | Inscription                     | Consultation             | Aide              | Contact             | Administration           |
|----------|-----------------------|-----------------------|---------------------------------|--------------------------|-------------------|---------------------|--------------------------|
|          |                       |                       |                                 |                          |                   |                     |                          |
|          |                       |                       | CAL                             | CUL DES F                | RAIS              |                     |                          |
|          |                       |                       |                                 |                          |                   |                     |                          |
|          |                       |                       | 1088-990                        | ) - LOCHARD André (I     | ndividuel)        |                     |                          |
|          |                       |                       | Frais de par                    | ticipation pour 3 catégo | orie(s) = 22€     |                     |                          |
|          |                       |                       | Pas de catalo                   | ogue papier demandés     | oour l'auteur !   |                     |                          |
| ATTENTIC | DN : Si vous constate | ez des erreurs sur le | es données d'auteur, i          | modifiez ou demandez     | ui de modifier le | s informations dans | la page CONTACT INFORMAT |
|          |                       |                       | Critères de                     | e réexpédition colis e   | t catalogue       |                     |                          |
|          |                       |                       | Retour des photos               | s papier ? Oui           |                   |                     |                          |
|          |                       |                       |                                 | U NOT                    |                   |                     |                          |
|          |                       |                       | Consultez ici les ta            | arifs d'envois COLISSIMO | ) pour l'année 20 | <u>)23</u>          |                          |
|          |                       | ATTENTION             | : Ajoutez 300Gr par ca<br>Frais | atalogue au poids de vo  | tre colis réexpér | die (un par auteur) |                          |
|          |                       |                       | Trais                           |                          | ×                 |                     |                          |
|          |                       |                       |                                 | Calculer                 |                   |                     |                          |
|          |                       |                       |                                 |                          |                   |                     |                          |

Si ce bouton n'apparait pas, cliquez de nouveau sur le bouton *Calculer*.

Un bouton PayPal apparait, cliquer sur le bouton Acheter pour accéder au site PayPal.

| Calculer                                                                                                    |
|----------------------------------------------------------------------------------------------------|
| Envoi du catalogue papier pour l'auteur = 0 €<br>Envoi du catalogue papier pour le club = 0 €<br>Participation totale = 22 €<br>Frais d'expédition = 11 € |
| Prix à payer = 33 €                                                                                                    |
|                                                                                                    |

Vous pourrez également payer par virement, chèque ou espèces, selon les indications du règlement.

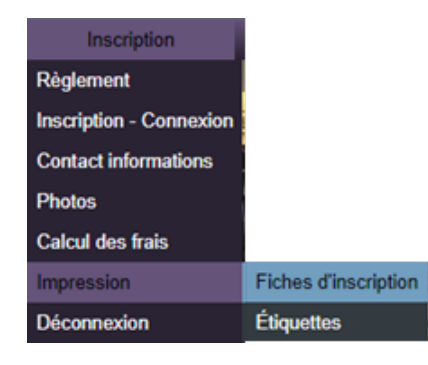

### **Inscription > Impression > Fiches d'inscription**

Ce sous-menu permet l'impression du récapitulatif d'inscription(s) et de(s) la(es) fiche(s) d'inscription individuelle(s).

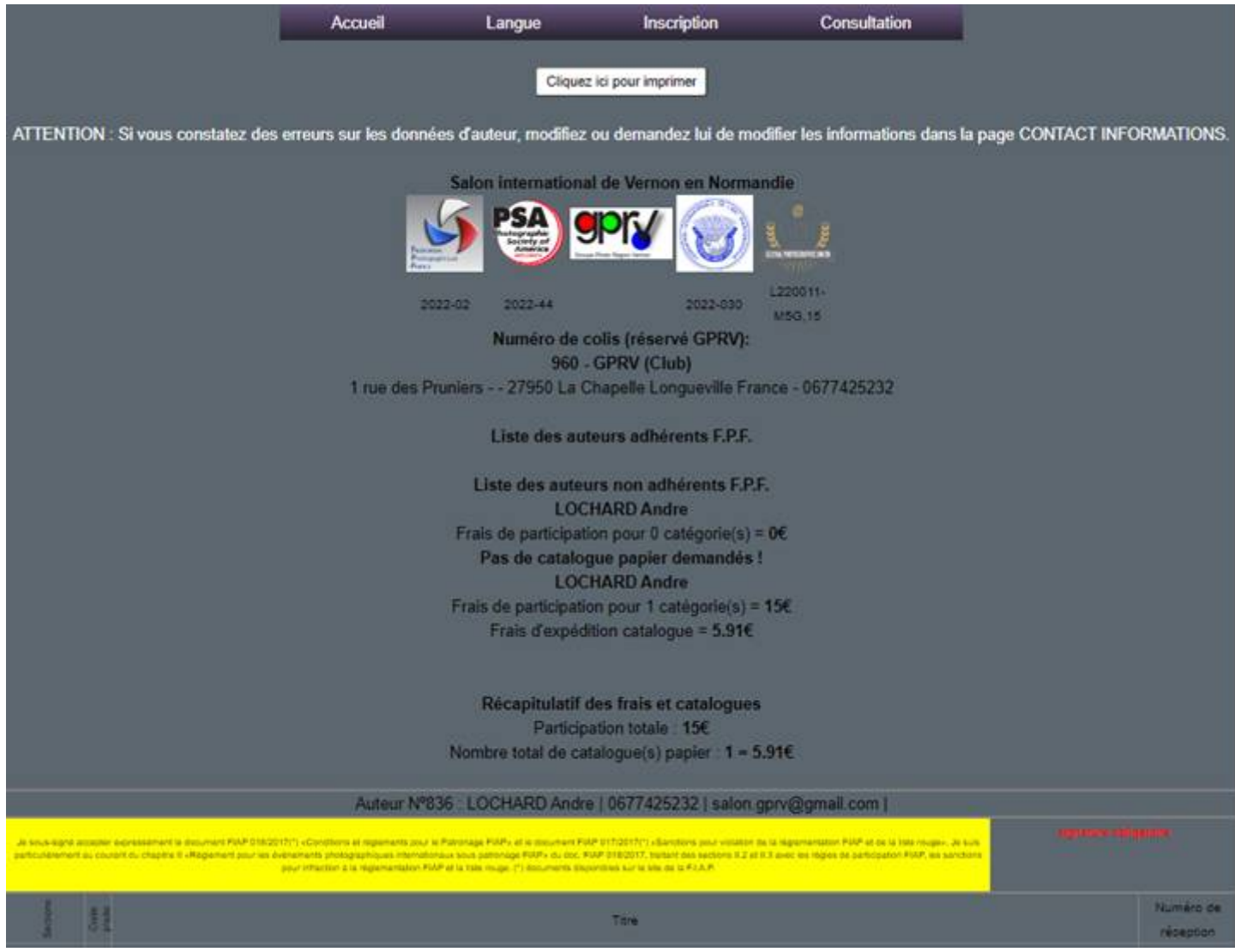

Vérifiez toutes les informations avant de cliquer sur le bouton *Cliquez ici pour imprimer* 

Une fenêtre d'impression apparaitra.

Si vous participez uniquement dans les sections digitales, imprimez et signez individuellement la fiche et l'envoyer par courrier avec votre paiement, si chèque ou espèces, ou par mail si paiement PayPal ou virement.

| Inscription             |                      |
|-------------------------|----------------------|
| Règlement               |                      |
| Inscription - Connexion |                      |
| Contact informations    |                      |
| Photos                  |                      |
| Calcul des frais        |                      |
| Impression              | Fiches d'inscription |
| Déconnexion             | Étiquettes           |

## **Inscription > Impression > Etiquettes**

Ce sous-menu permet l'impression des étiquettes des photos des sections papier.

## Vérifiez que vos titres apparaissent bien et cliquez sur le bouton *Cliquez ici pour imprimer*

|             | Accueil                                                                                                    | Langue | Inscription         | Consultation                                                                                              |  |
|-------------|----------------------------------------------------------------------------------------------------|--------|---------------------|----------------------------------------------------------------------------------------------------|--|
|             |                                                                                                    | Clique | z ici pour imprimer |                                                                                                    |  |
| 97 <b>7</b> | Baser transmission version on thermotole<br>FFF2002 42 PSAUD2 44<br>F4F2002 400 GPU420101 H 4554 15        |        | 97 <b>(/</b>        | Ealer International Version on Normanite<br>FVC 2022-02 OEA 2022 A4<br>FSAP DEED COLOR/PACEMENT AND IN    |  |
|             | GPRV<br>France<br>LOCHARD Andre<br>statuger-digent ser- 047743532                                          |        |                     | GPRV<br>France<br>LOCHARD Andre                                                                           |  |
|             | Papier monochrome                                                                                          |        |                     | Papier monochrome                                                                                         |  |
|             | Easter Antomatikanik Verman ver Nachmanika<br>F19720029-02 PSAQ0025-44<br>F19720029-000 QPU4.220019-MSQ 19 |        | 97 <b>6</b>         | Exist International Version on Normandia<br>FFF 2023-03 PEA-2022-44<br>FAAP 2023 030 OPAL/202011 Minuting |  |

Une fenêtre d'impression des étiquette apparaitra.

| OR OTHER DRIVES | Land                                                                                                    | an a ideal a s | Larrage and you                                                                                                    |   |                    |                        |       |
|-----------------|----------------------------------------------------------------------------------------------------|----------------|----------------------------------------------------------------------------------------------------|---|--------------------|------------------------|-------|
| -               | Pression of Parameters                                                                                               | -              | Salar characterist famous as formation<br>area gold all Plan Solid et                                                                                                    |   | Imprimer           | 2 feuilles de p        | apier |
|                 | GHRV<br>Fanar<br>LOCIMRO Andre                                                                                       |                | GIPNV<br>Prance<br>LDOHARD Andre                                                                                                    |   | Destination        | Hicrosoft Print to PDF | •     |
|                 | Paper munochrone                                                                                                    |                | Papier manachrome                                                                                                    |   | Pages              | Tous                   | *     |
| -               |                                                                                                    |                |                                                                                                    | - |                    |                        |       |
| <b>PV</b>       | base international varies of Normania<br>Production Provided of<br>Frankright-Ste (PT-4, June 1- 4405, 11            | ***            | Selar International Version on Neuroscie<br>1997 (2020-20 PTex 2020) -40<br>Part 2020-201-0748, 2020 -1 Marc 10                                                                                                    |   | Mise en page       | Portrait               | *     |
|                 | GIRIY<br>France<br>LOCHARD Anter                                                                                     |                | OPRV<br>France<br>LOOPMOD Andre                                                                                                    |   | Couleur            | Couleur                | *     |
|                 | Papler manachrone                                                                                                    |                | Papier monochrome                                                                                                    |   |                    |                        |       |
| -               |                                                                                                    |                |                                                                                                    | - | Plus de naramètres |                        | ្     |
| -               | Administration of Administration of Neuroscient                                                                      | =              | Sam Panalan Sera a Sonada<br>Per ana a Panalan Angelan<br>Pan ana angelan Sera Jawa Angela                                                                                                    |   | A REAL PROPERTY    |                        |       |
|                 | Cimv<br>Fierce<br>LODHRD Aven                                                                                        |                | 10%v<br>France<br>LOOMPD Andre                                                                                                    |   |                    |                        |       |
|                 | Papier costeur                                                                                                    |                | Paptor coulour                                                                                                    |   |                    |                        |       |
|                 |                                                                                                    |                |                                                                                                    | - |                    |                        |       |
| -               | Ramin Indernational Advantation Reconstraints<br>1999 (2022) 02 Miles 2022 Her<br>1998 (2022) 420 (2014) 2020 (1014) | ***            | Selection and the set of the selection of the selection o |   |                    |                        |       |
|                 | OPRV<br>Fallow<br>LCCFM/D Anites                                                                                     |                | OPRV<br>France<br>LOOHAD Andre                                                                                                    |   |                    |                        |       |
| -               | Papier couleur<br>fain Interation Interation<br>Interaction Product                                                  | -              | Papiar coulour<br>New Handing Tanan in Tempote<br>1979 2021 of 150 2021-0                                                                                                    |   |                    |                        | -     |
| ingen liger als |                                                                                                    |                |                                                                                                    |   |                    | Imprimer Ann           | uler  |